## VIVACOM

## Детско дистанционно

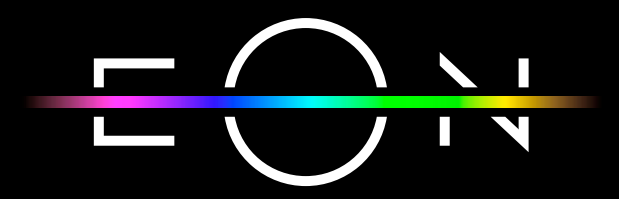

vivacom.bg

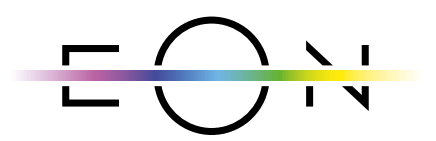

**EON SMART TV** За Smart телевизор

Изтеглете gupekmнo om APP Store на Вашия телевизор.

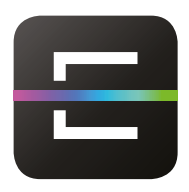

EON TV За смартфон и таблет

Изтеглете от:

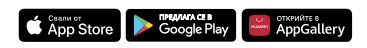

#### Влезте в Настройки и изберете Дистанционно управление. 1. Настройки 22 ଜ F<sup>®</sup> 三 Ì. Преглед Фон Профил Моите списъци Език 8 0 8 × <···> ? 1 Мрежа Система ПИН код Вилео и аулио Помош 11:48 Фиг. 1 Настройки От менюто изберете Сдвояване на ново устройство. 2. NOTUS UC Ниво на батерията: Не е налично Настройки :0 :: Дистанционно управление Добавяване на ново устройство към списъка с Фиг. 2 Сдвояване на ново устройство

### ▶ Сдвояване на детско дистанционно с EON Smart Box

3. За да сдвоите детското дистанционно управление с EON Smart Box, трябва едновременно да натиснете бутоните увеличаване на звука и смяна на канал нагоре и задържите за 3 секунди. Процедурата е подобна на начина за сдвояване на EON дистанционно управление с EON Smart Box. Насочете дистанционното към EON Smart Box на разстояние не повече от 25 сантиметра.

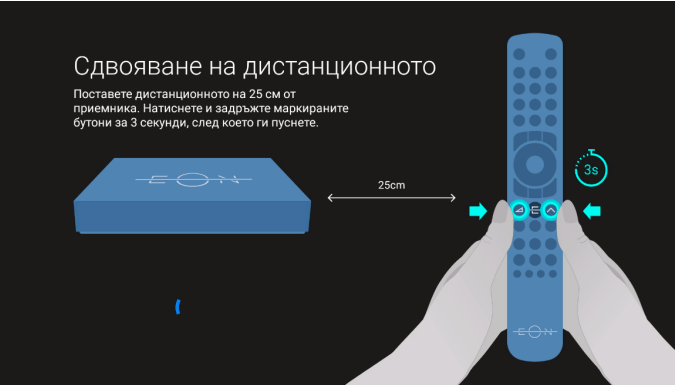

Фиг. 3 Сдвояване на дистанционното управление

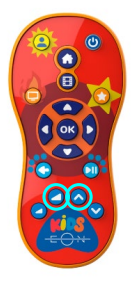

Фиг. 4 Бутони за сдвояване на детското дистанционно

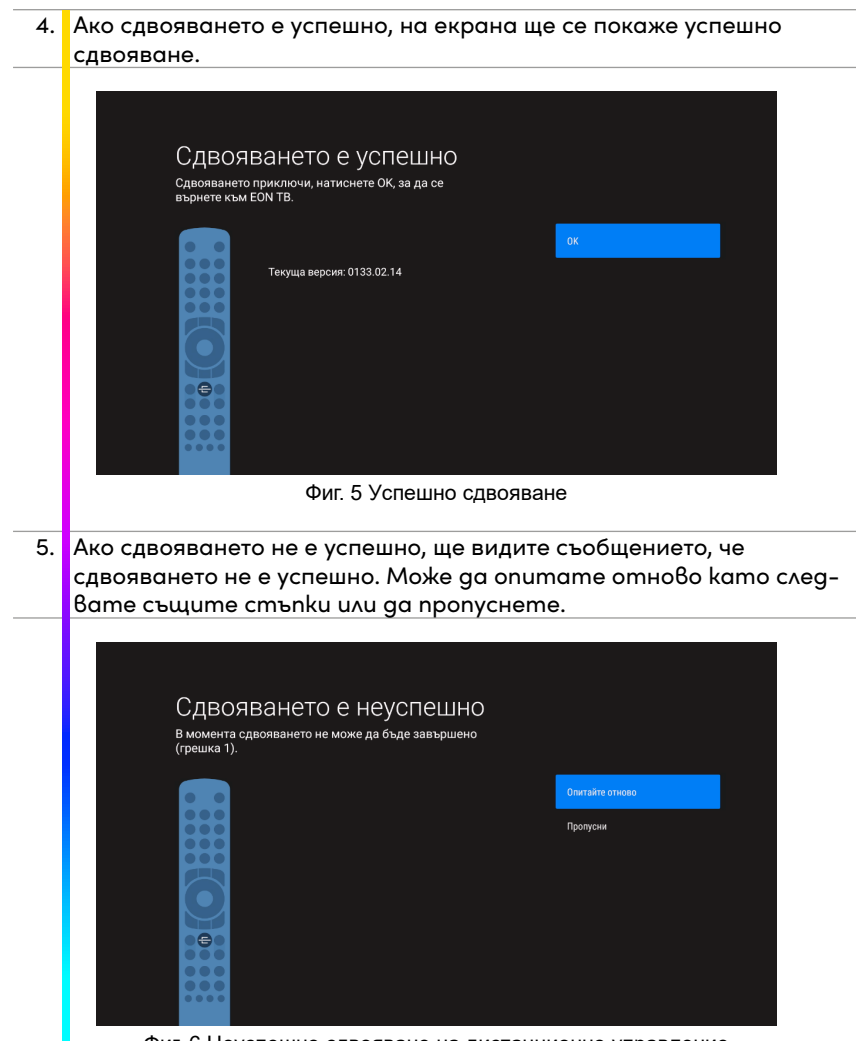

Фиг. 6 Неуспешно сдвояване на дистанционно управление

# • Нулиране на детско дистанционно управление 1. Ако по някаква причина трябва да нулирате дистанционното управление, можете да го направите като задържите бутона за назад и бутона на профила заедно за три секунди. Фиг. 7 Бутон профил и бутон назад Бутонът POWER-ON OFF на дистанционното управление ще започне 2. да мига. Когато спре да мига и светне в зелено, наситнете ОК. Фиг. 8 Бутон Power-On-Off и бутон ОК

### Характеристики на детското дистанционно и случаи на употреба

EON детско дистанционно управление осигурява уникално изживяване за всички малки деца. Интуитивният, опростен и персонализиран дизайн улеснява достъпа до техните профили и преглеждането на любимото им съдържание.

| 1. | Имаме специални бутони на детското дистанционно управление,   |
|----|---------------------------------------------------------------|
|    | които са адаптирани към детските профили в EON. Бутон HOME    |
|    | отваря директно началния екран на детския профил. Ако         |
|    | потребителят има повече от 1 детски профил, чрез натискане на |
|    | този бутон, се отваря страницата за избор на профил.          |
|    |                                                               |
|    | Фиг. 9 Бутон НОМЕ                                             |
|    | EON                                                           |
|    | Избери профил                                                 |
|    | е Основен Вики Ники<br>н Основен Ники                         |
|    | За редакция на профила отиди на 🗘 Настройки.                  |

Фиг. 10 Страница за избор на профил

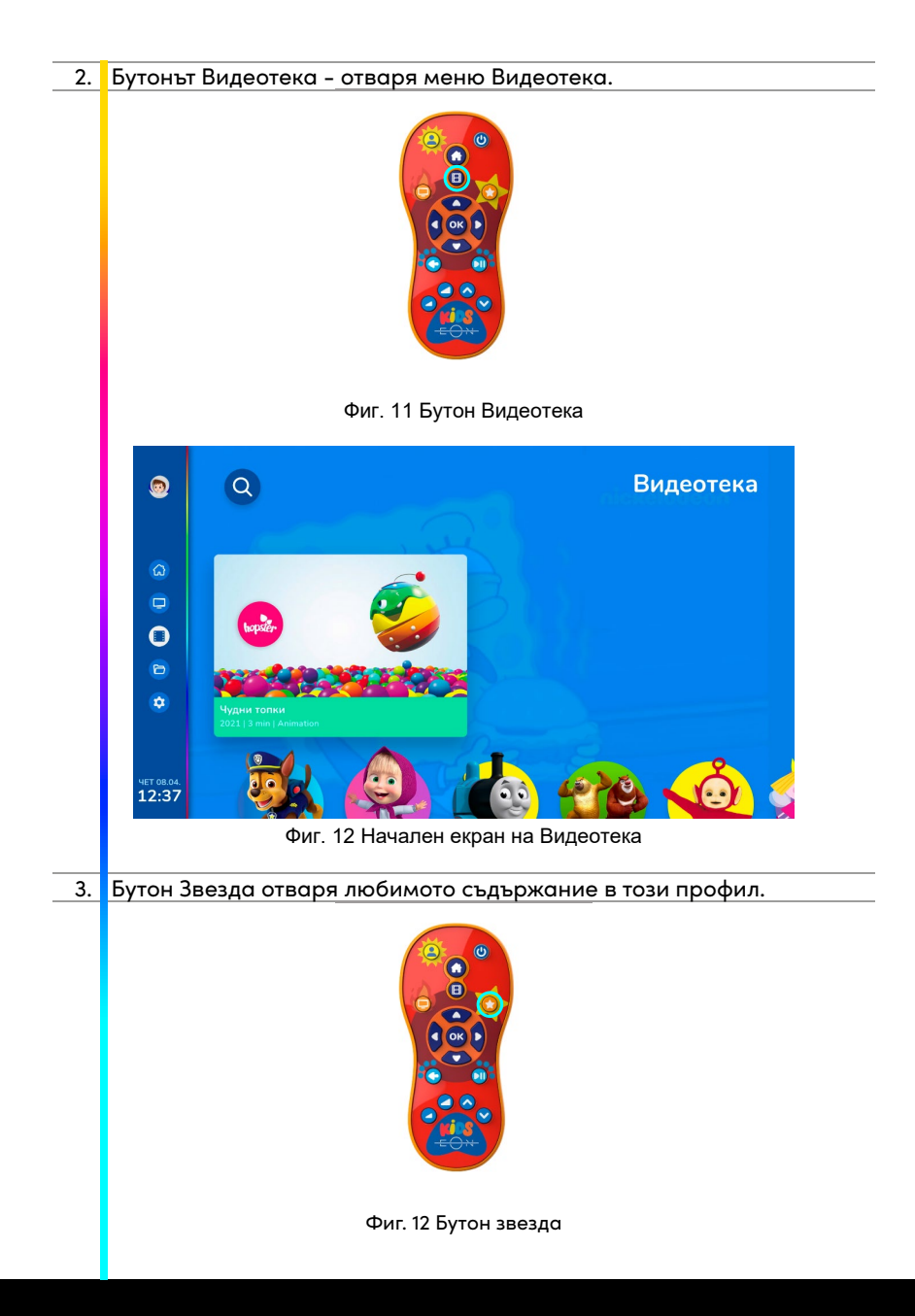

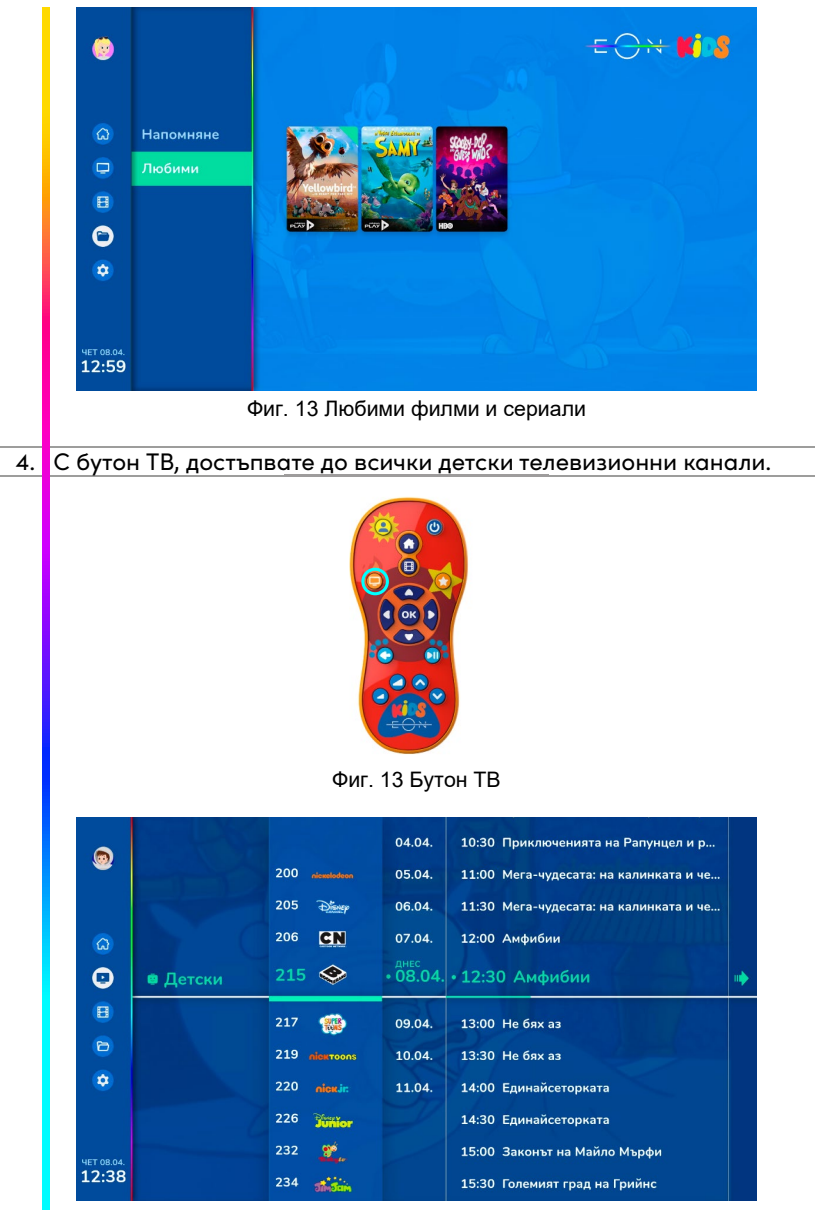

Фиг. 14 Детски ТВ канали

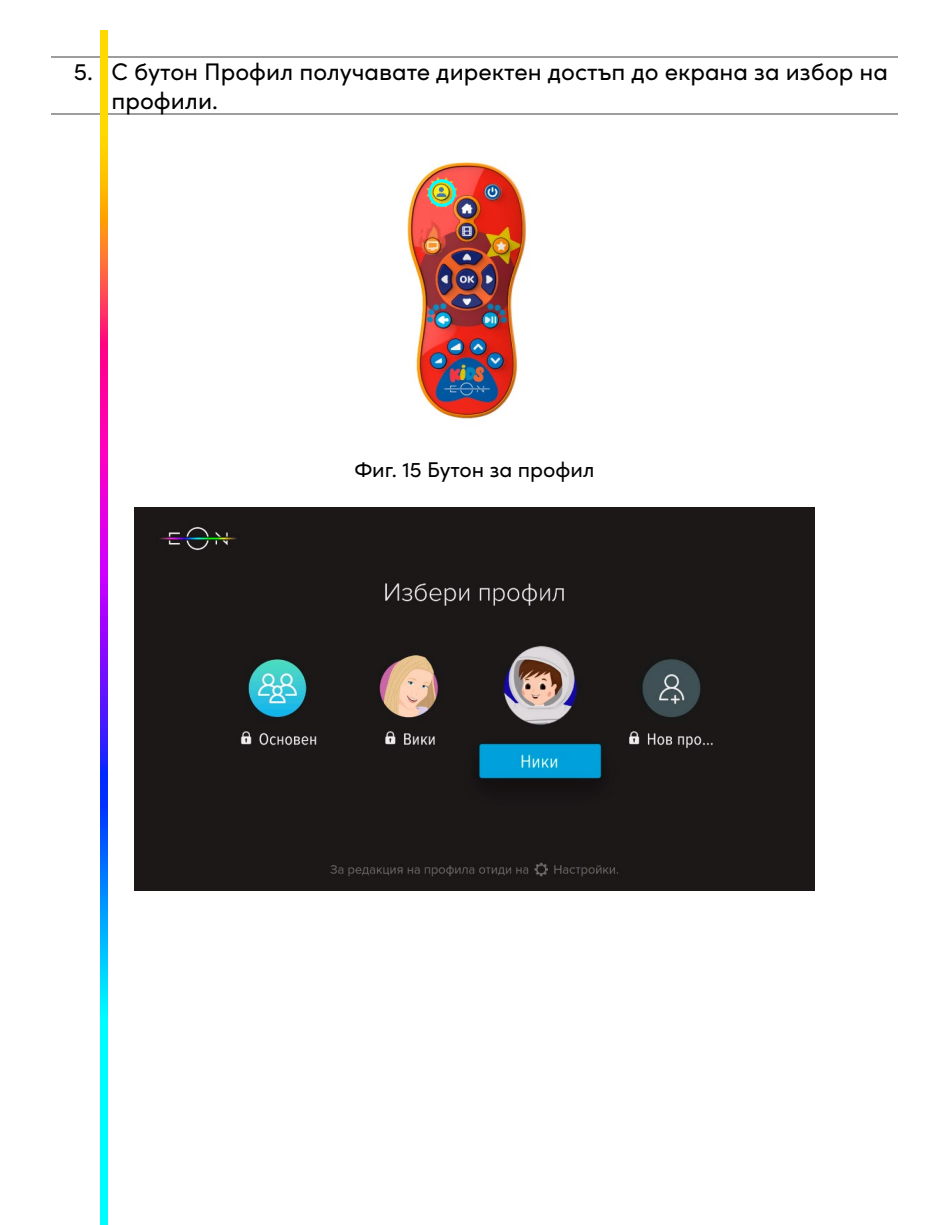

6. Дистанционното разполага със стандартните бутони: назад, възпроизвеждане, пауза, намаляване и усилване на звука, както и бутони за превключване на канали.

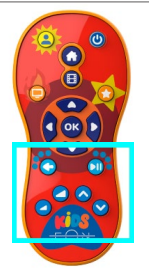

Фиг. 15 Бутони спрямо позиция от горе надолу и от ляво надясно: назад, възпроизвеждане/пауза, усилване и намаляване на звука, смяна на канал напред и назад

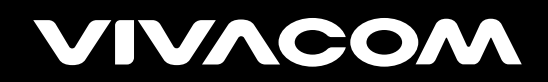

vivacom.bg